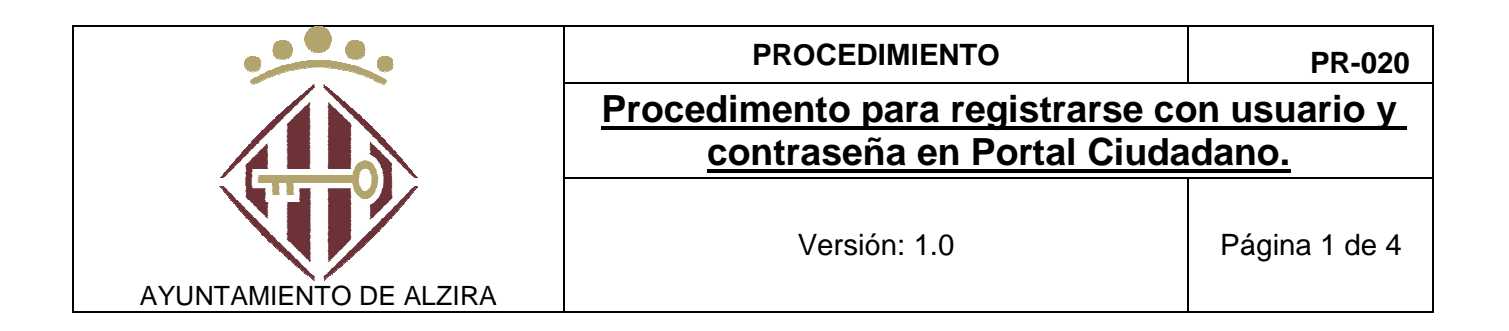

## Procedimento para registrarse con usuario y contraseña en Portal <u>Ciudadano.</u>

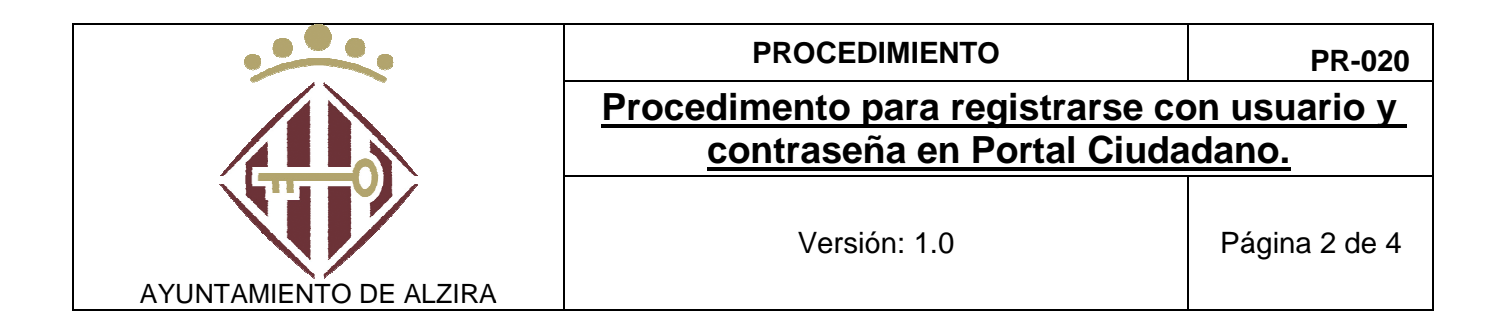

| Autor:            | Juanan Sanjuán                  |   |
|-------------------|---------------------------------|---|
| Grupo de Trabajo: | Modernización                   |   |
| Ruta del Fichero: | X:\Modernizacion\7_Manuales     | У |
|                   | Documentación\71_Procedimientos |   |

## HISTÓRICO DE VERSIONES

| Fecha      | Versión | Cambios Realizados   |
|------------|---------|----------------------|
| 13/12/2016 | 1.0     | Creació del document |
|            |         |                      |
|            |         |                      |
|            |         |                      |
|            |         |                      |
|            |         |                      |
|            |         |                      |
|            |         |                      |

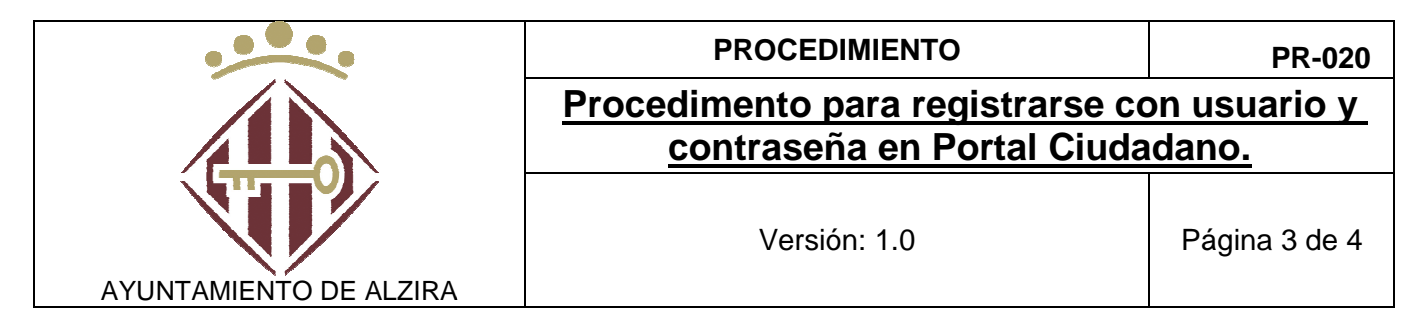

- 1- Accedemos al portal ciudadano a través de la Sede Electronica. Entramos en sedeelectronica.alzira.es y pinchamos en portal de la ciudadanía. O directamente en la url <u>https://sedeelectronica.alzira.es/PortalCiudadano</u>
- 2- Entramos en Acceder, situado en la parte superior de la pantalla

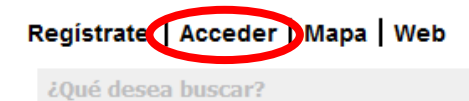

Nos aparecerá la siguiente pantalla:

| Aute                                                       | enticación                                     | ×          |
|------------------------------------------------------------|------------------------------------------------|------------|
| Elija una de las opciones c<br>continuación para ingresar: | le autenticación que se m                      | nuestran a |
|                                                            |                                                |            |
| Certificado Digi                                           | tal Usuario y contraseña                       |            |
|                                                            |                                                |            |
| Si usted no dispone de un us<br>hacie                      | uario para acceder, puede reg<br>ndo clic aquí | gistrarse  |

Al ser la primera vez que accedemos, no tenemos usuario y contraseña. Para obtenerlo, pinchamos en ....

Lo primero que nos va a solicitar es que tecleemos un texto, es la forma de saber que la conexión no la ha realizado un robot. Una vez tecleado el texto solicitado, nos mostrará los datos a rellenar en el Formulario de Registro de Usuarios.

|                                       | PROCEDIMIENTO                                                                      | PR-020        |  |  |  |  |
|---------------------------------------|------------------------------------------------------------------------------------|---------------|--|--|--|--|
|                                       | Procedimento para registrarse con usuario y<br>contraseña en Portal Ciudadano.     |               |  |  |  |  |
|                                       | Versión: 1.0                                                                       | Página 4 de 4 |  |  |  |  |
| FORMULARIO DE REZINA                  | EGISTRO DE USUARIOS<br>on solicitada. Los campos marcados con "*" son obligatorios |               |  |  |  |  |
| Datos del usuario                     |                                                                                    |               |  |  |  |  |
| Documento Identificativo *: NIF       | •                                                                                  |               |  |  |  |  |
| = Nombre * : = Apellidos * :          |                                                                                    |               |  |  |  |  |
| Datos Domicilio                       |                                                                                    |               |  |  |  |  |
| • Tipo Via *: CALLE                   | ▼ ■ Dirección *                                                                    |               |  |  |  |  |
| = Número = Escalera = Planta = Puerta |                                                                                    |               |  |  |  |  |
| Departamento * VALENCIA               | Municipio * ALZIRA                                                                 | •             |  |  |  |  |
| Datos de contacto                     |                                                                                    |               |  |  |  |  |
| = Fax : = Teléfono : = Móvil :        |                                                                                    |               |  |  |  |  |
| Correo E. * :                         | Confirme su correo electrónico * :                                                 |               |  |  |  |  |
| Datos de acceso a la cuen             | ta de usuario                                                                      |               |  |  |  |  |
| Nombre del usuario con el que del     | esea acceder * :                                                                   |               |  |  |  |  |
| ■ Contraseña * :                      | Confirmación de contraseña * :                                                     |               |  |  |  |  |
| 3- Una vez rellenos todos lo          | os campos (asterisco son campos obligatorios) y                                    | / leídos      |  |  |  |  |

 Ona vez relienos todos los campos (asterisco son campos obligatorios) y leidos los Terminos y Condiciones, pulsaremos Aceptar y continuar
Aceptar y continuar

A partir de este momento, ya estamos registrados con usuario y contraseña en Portal del Ciudadano. Ahora ya podemos acceder con este usuario y contraseña que hemos habilitado.